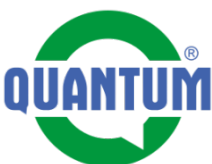

Přípravu karty zařízení před spuštěním připravujeme na PC ve vyhledávači, vzhledem na přehlednost práce.

1. Nacházíme se na hlavní stránce firmy QUANTUM. Kliknutím na tlačítko procházíme na filtr, kde si najdeme zařízení podle QR kódu.

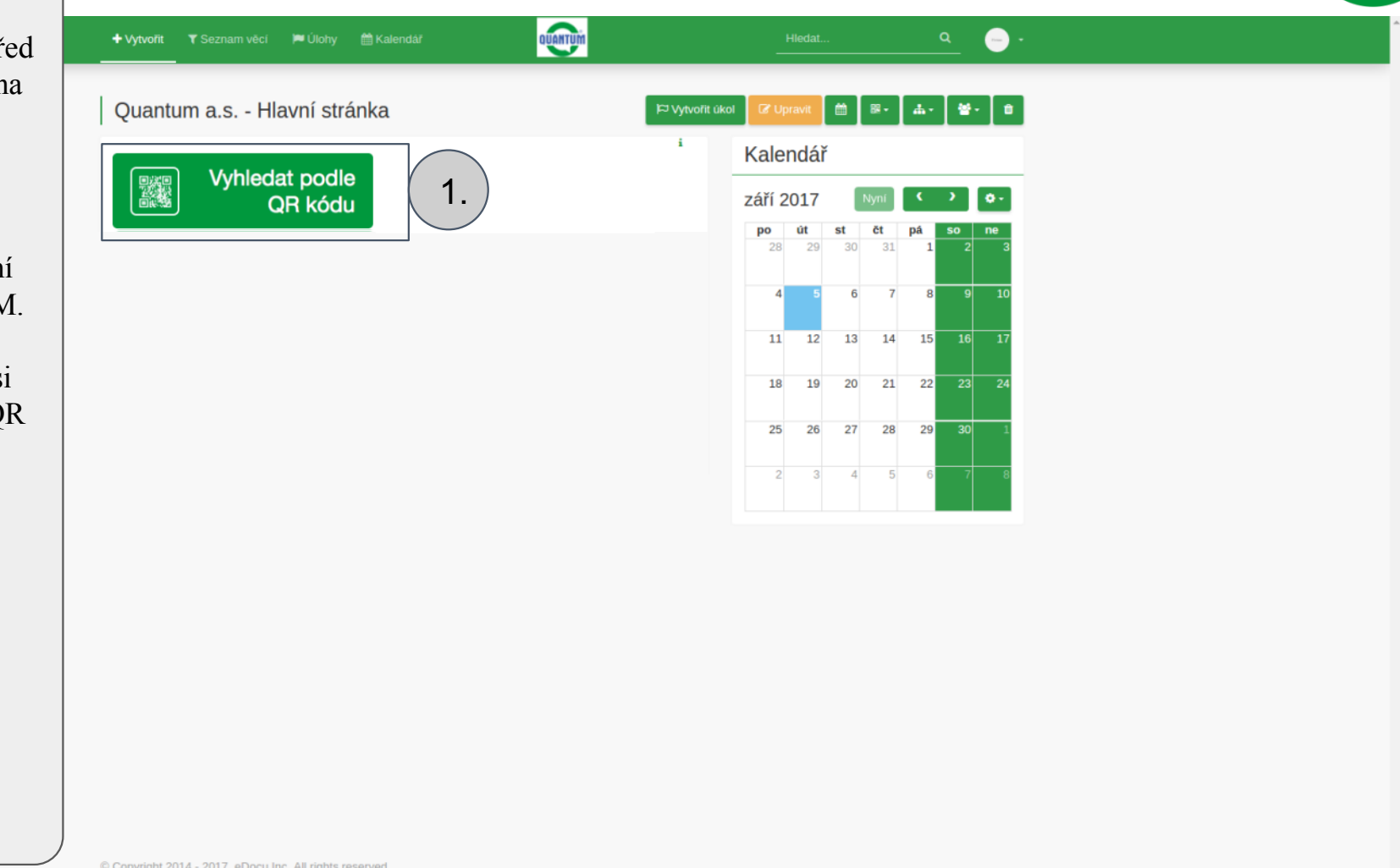

© Copyright 2014 - 2017, eDocu Inc. All rights reserved

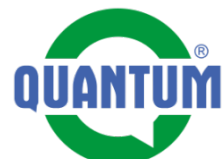

**2.** Do pole napíšeme číslo QR kódu, které jdeme spustit.

**3.** V této části dostaneme vyhledané zařízení.

| lement typ                       |                           | s atributem       |                   | _s ho          | dnotou     |             | _   |  |
|----------------------------------|---------------------------|-------------------|-------------------|----------------|------------|-------------|-----|--|
| Ohřívač vody                     | ,                         | QR SN             |                   | × 7x           | ý          |             | 2.  |  |
|                                  |                           |                   | · · ·             |                |            |             |     |  |
| vyberte atribut pro přida        | ání do seznamu<br>OR SN 💻 | Datum naskladnění | Datum vyskladnění | Datum spuštění | Velkosklad | Stav 🗖      | ·   |  |
|                                  |                           |                   | 8                 | 8              |            |             |     |  |
| J Q7-120-VEN1-C                  | <i>i</i> xy               | 30.8.2017         |                   |                |            | Naskladheno | (3) |  |
| age 1 of 1 (1 records)   Záznamů | na stránku: 50 🔻          |                   |                   |                |            |             |     |  |
|                                  |                           |                   |                   |                |            |             |     |  |
|                                  |                           |                   |                   |                |            |             |     |  |
|                                  |                           |                   |                   |                |            |             |     |  |
|                                  |                           |                   |                   |                |            |             |     |  |
|                                  |                           |                   |                   |                |            |             |     |  |
|                                  |                           |                   |                   |                |            |             |     |  |
|                                  |                           |                   |                   |                |            |             |     |  |

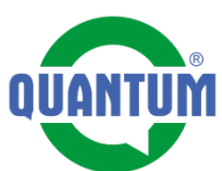

Po překliknutí se z filtru na zařízení se dostáváme na kartu zařízení. Jdeme si připravit uživatelské údaje zařízení.

**4.** Klikněme na tlačítko "Upravit"

| Ohřívač vody (          | Q7-120-VENT-C                |                                            |
|-------------------------|------------------------------|--------------------------------------------|
| / Demo skusky / Q7      | 7-120-VENT-C                 |                                            |
| Základní info           |                              | Kontrolní list                             |
| lázev                   | Q7-120-VENT-C                | i                                          |
| lodel                   | Q7-VENT-C                    | i zásobníkových ohřívačů                   |
| ур                      | Q7-120-VENT-C                | i vody s atmosferickým hořákem             |
| QR SN                   | 7xy                          | i Uistoria posladnich 3                    |
| Stav                    | Naskladněno                  | i 31.8.2017 (Otevřená) 0/21 i              |
| Datumy                  |                              | ✓ C <sup>a</sup> Zobrazit všechno          |
| Návody                  |                              | ✓ Začať kontrolu prohlídka - ohřívače vody |
| Technické para          | ametry                       |                                            |
| lmenovitý příkon        | 5.0 kW                       | " Záznamy práce +                          |
| lmenovitý výkon         | 4.7 kW                       | i Hafa Hara                                |
| /stupní tlak zemního    | 1.8-2.5 kPa                  |                                            |
| /stupní tlak propanu    | 3.0 kPa                      | i 30. srp 2017 18:34 🖓                     |
| Spotřeba zemního pl     | 0.50 m³/h                    | i Naskladnene kodom "/xy"                  |
| Spotřeba propanu        | 0.39 kg/h                    | i C <sup>2</sup> Zohrazit všestno          |
| řípojení plynu          | 3/8"                         | i Contazit vsechno                         |
| Ooba ohřevu             | 43 min.                      | i                                          |
| Prûmēr odtahu spalin    | 60 / 38 mm                   | Kalendář                                   |
| Připojovací napětí      | 220-240 V / 50 Hz            | i                                          |
| Příkon elektrické části | 26 W                         | i září 2017 Nyni 💙 💁                       |
| Krytí elektrické části  | IP 20                        | i<br>po út st čt pá so ne                  |
| Imotnost                | 74 kg                        | i 28 29 30 31 1 2 3                        |
| Rozměry                 | 1400 x 1195 x 450 mm (VxHxS) |                                            |
| Objem                   | 1151                         | i 4 5 6 7 8 9 10                           |
|                         | 1/0"                         |                                            |

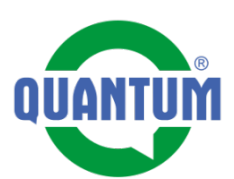

| 5. Nastavíme datum |
|--------------------|
| spuštění tlačítkem |
| "Výběr datumu".    |
| •                  |
|                    |

| + Vytvoīīt ▼ Seznam vē              | cí 🍽 Úlohy | 🛗 Kalendář | QUANTIM | Hledat | ۹ |     |            |  |
|-------------------------------------|------------|------------|---------|--------|---|-----|------------|--|
| Přidělená osoba                     |            |            |         |        |   |     |            |  |
| Popis                               |            |            |         |        |   |     |            |  |
| Nastavení                           |            |            |         |        |   |     |            |  |
| Poznámka                            |            |            |         |        |   |     |            |  |
| Stav                                |            |            |         |        |   | 6   |            |  |
| Naskladnëno<br>Číslo dodacího listu |            |            |         |        |   | *   |            |  |
| Datumu                              |            |            |         |        |   |     |            |  |
| Datumy                              |            |            |         |        |   | _   |            |  |
|                                     |            |            |         |        |   | Výt | oër datumu |  |
|                                     |            |            |         |        |   |     |            |  |
| Datum spuštění                      |            |            |         |        |   | 5.  |            |  |

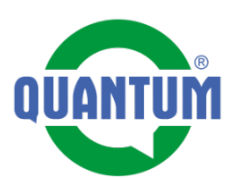

# **6.** Vyplníme uživatelské údaje:

- Jméno
- Přijmení
- Adresa
- Město
- Stát
- Telefón
- E-mail

7. Takto připravenou kartu zařízení uložíme kliknutím na tlačítko "Uložiť a přejít na element zařízení"

| 🛨 Vytvořit 🛛 T Seznam věcí 📁 Úlohy 🏥 Kalendář | QUANTUM |                                   | ٩ (              | -) • |
|-----------------------------------------------|---------|-----------------------------------|------------------|------|
| Produktový katalog                            |         |                                   |                  |      |
| Video                                         |         |                                   |                  |      |
| Náhradní díly                                 |         |                                   |                  |      |
| Odběratel                                     |         |                                   |                  |      |
| Důležité kontakty                             |         |                                   |                  |      |
| Údaje o majiteli                              |         |                                   |                  |      |
| Křestní jméno                                 |         |                                   |                  |      |
| Příjmení                                      |         |                                   |                  |      |
| Adresa                                        |         |                                   |                  |      |
| Mesto                                         |         |                                   |                  |      |
| Stát                                          |         |                                   |                  | 6.   |
| Telefon                                       |         |                                   |                  |      |
| E-mail                                        |         |                                   |                  |      |
| Poznámka 2                                    |         |                                   |                  |      |
|                                               |         |                                   |                  | 7    |
|                                               |         | O Vrátit se na element Uložit a p | přejít na elemen |      |

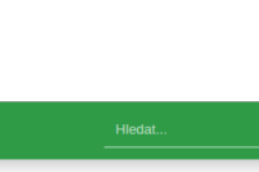

**8.** Když chceme, aby jsme byly v nastavený čas před pravidelnou prohlídkou upozornění, můžeme si nastavit připomínku.

Stlačením tlačítka se dostaneme na nastavení Připomínky.

Připomínka i upozornění o připomínce jsou formou emailu.

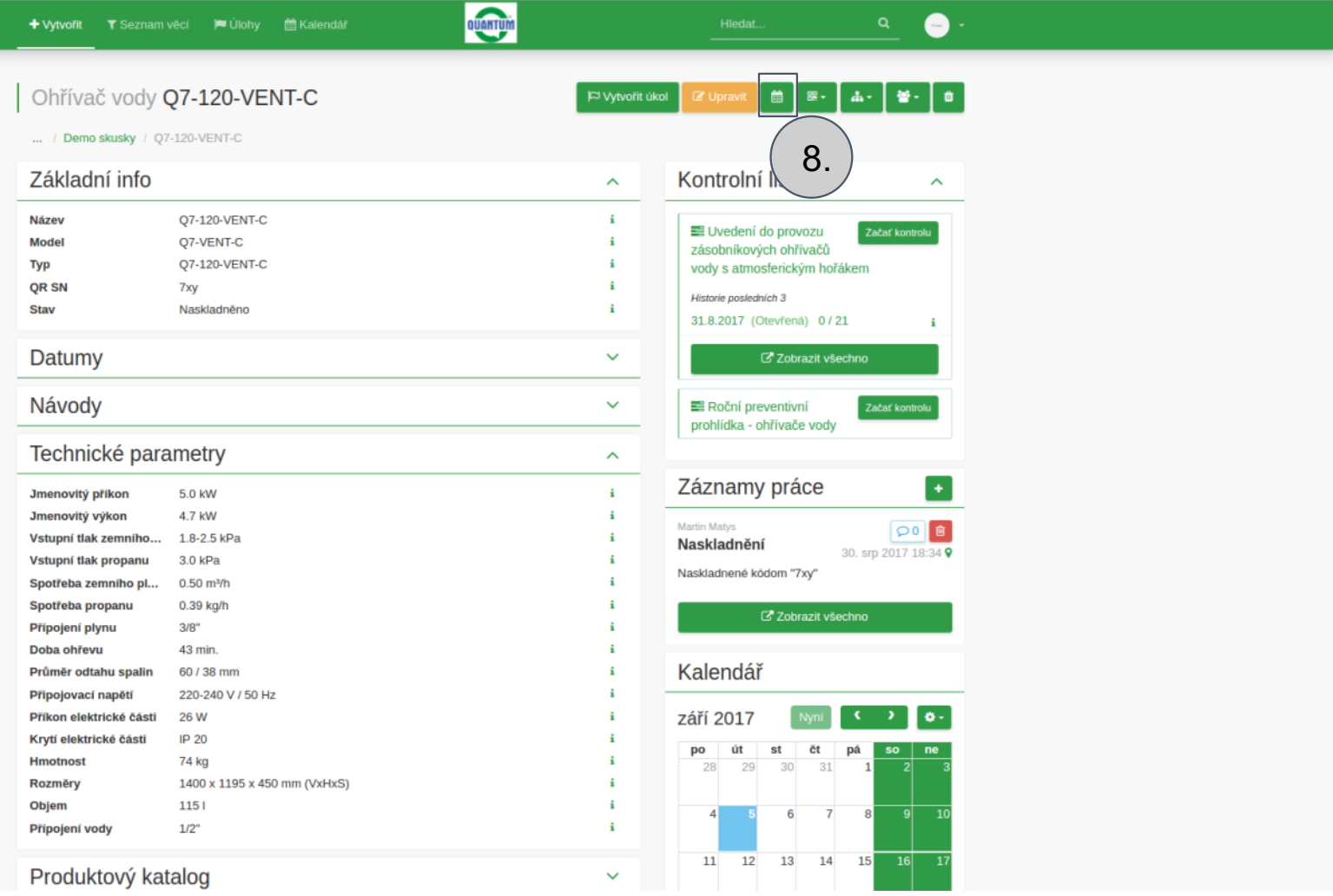

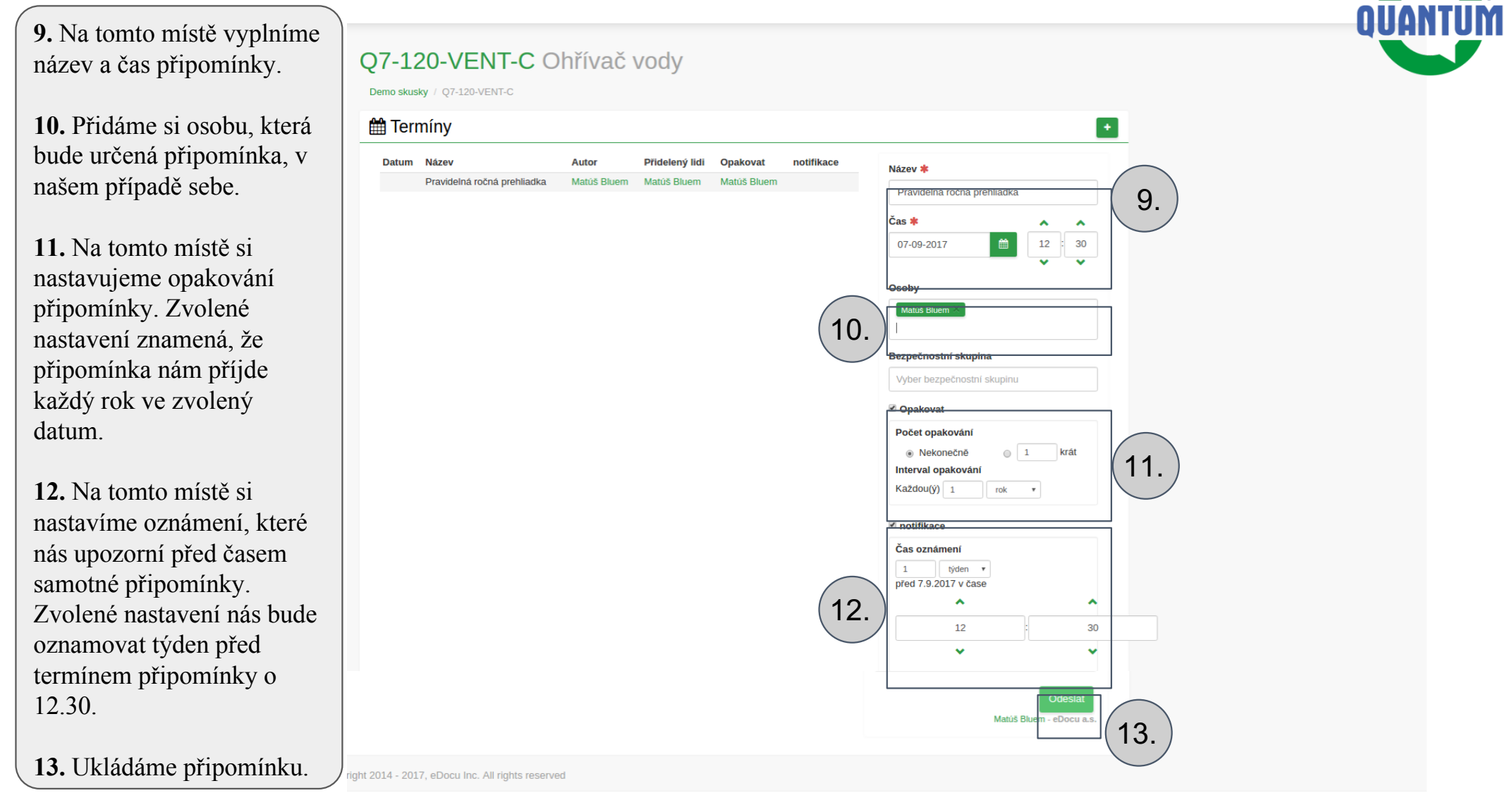